Einloggen in <a href="https://eservice.netzooe.at/app/login">https://eservice.netzooe.at/app/login</a>

Wenn noch kein Zugang vorliegt *Neu registrieren* wählen und den Anweisungen folgen.

Nach dem Login: Richtiges Vertragskonto wählen.

| Ger                                                                                                    |                                                                                                    | Vertragskonto 200 🔜 🕺 🔒                                                                                                    |
|----------------------------------------------------------------------------------------------------|----------------------------------------------------------------------------------------------------|----------------------------------------------------------------------------------------------------|
| Netzebene 7 - Leistung nicht gemessen                                                                                                    |                                                                                                    | Zählpunkt AT 003000 .                                                                                                    |
| Energielieferant AT003003 - Ene                                                                                                    | rgie AG OÖ - Vertrieb GmbH 🏾 Lastprofil Haushalt                                                                                                    |                                                                                                    |
| Netzzugangsdaten 🕡 📋 🗹 Zählpunkt AT 0<br>Umspannwerk 87                                                                                                    | 03000 Zähler Intelligentes M                                                                                                    | Vlessgerät () Trafostation 91                                                                                                  |
| Zählerstand 1 1 1 1 1 7 kWh   am 03.02.2023 um 00:15 am 03.02.2023 um 00:15 | Verbrauch                                                                                                    | MBUS Key<br>Dieser wird benötigt um Daten aus dem<br>Zähler für eigene Steuerungen zu<br>bekommen z.B. für eine Loxone-Anlage. |
|                                                                                                    | WLAN-Lesekopf<br>Aufgrund von Lieferketten-<br>Unterbrechungen können wir derzeit<br>keine Leseköpfe mehr zum Verleih<br>anbieten. Bitte um Verständnis. Ab Herbst<br>werden die Leseköpfe österreichweit<br>vereinheitlicht und sind dann in größeren<br>Stückzahlen vorrätig und käuflich zu<br>erwerben. |                                                                                                    |

Wenn der Button "Smartmeter Schnittstelle" nicht sichtbar ist, kann es sein, daß eine Briefaktivierung noch ausständig ist:

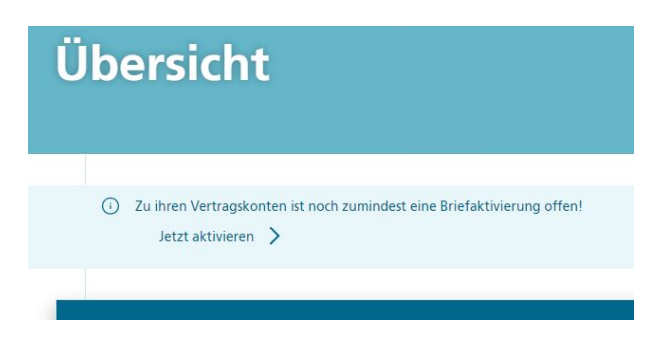

Button "SmartMeter Schnittstelle"

## Netzebene 7 - Leistung nicht gemessen

| Zählpunkt                                                                                                    |
|----------------------------------------------------------------------------------------------------|
| AT003000000000                                                                                                    |
|                                                                                                    |
| Zählernummer                                                                                                    |
| 332                                                                                                    |
|                                                                                                    |
| Aufgrund von technischen, regulatorischen oder gesetzlichen Anforderungen kann es zu Änderungen an der Spezifikation Ihrer<br>Kommunikationsschnittstelle kommen. Eine Kostenübernahme sowie die Haftung für Nachteile, die dem Nutzer dadurch entstehen wird ausdrücklich<br>ausgeschlossen. |

Netz OÖ nutzt die Kommunikationsschnittstelle Ihres SmartMeters auch für betriebliche Zwecke als Service-Schnittstelle (z.B. Zählerauslesung, Parametrierung, Firmware-Updates). Dafür ist die Befestigung eines optischen Lesekopfs für die Dauer der Tätigkeiten erforderlich. Für diesen Zeitraum steht die Funktionalität der Kommunikationsschnittstelle nicht zur Verfügung. Der Zugang zur Kommunikationsschnittstelle für den Service-Techniker ist jederzeit zu ermöglichen. Das feste Anbringen (z.B. durch Kleben) von Einrichtungen an der Kommunikationsschnittstelle ist verboten.

Netz OÖ Übernimmt keine Haftung für etwaige fehlende Zählerdaten auf der Kommunikationsschnittstelle.

| e |  |
|---|--|
|---|--|

## "Ich stimme zu" aktivieren.

## Speichern

| Netzebene    | 7 - Leistung n  | icht gemessen |  |
|--------------|-----------------|---------------|--|
| Zählpunkt    |                 |               |  |
| AT00300000   | 00000000        |               |  |
|              |                 |               |  |
| Zahlernummer |                 |               |  |
| 331          |                 |               |  |
| 332          |                 |               |  |
| 33:          | utet wie folgt: |               |  |

Diesen Schüssel am besten mit STRG-C (Kopieren) und STRG-V (Einfügen) in den AMIS Reader unter Allgemein Feld AMIS-Key kopieren bzw eintragen:

| -                  |         | Allgemein |
|--------------------|---------|-----------|
| Name Gerät:        | Amis-Gm |           |
| Authentifizierung: | NEIN JA |           |
| System-Log:        | NEIN JA |           |
| Amis-Key:          |         |           |